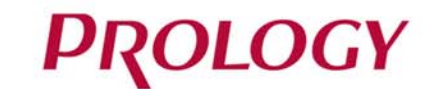

## iReg QuadHD

## ВИДЕОРЕГИСТРАТОР

# EAC

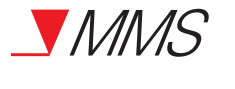

Видеорегистратор Prology iReg QuadHD Произведено в Китае Изготовитель и импортёр: АО «Фирма «ММС» 127220, г. Москва, Писцовая, д. 1А

ТЕХПОДДЕРЖКА: 8 800 333 03 23 Бесплатный звонок по России РУКОВОДСТВО ПОЛЬЗОВАТЕЛЯ 🕨

## • СОДЕРЖАНИЕ

| Назначение устройства                                               | 2  |
|---------------------------------------------------------------------|----|
| Комплект поставки                                                   | 2  |
| Рекомендации по эксплуатации и меры предосторожности                | 2  |
| Внешний вид устройства и элементы управления                        | 3  |
| Установка устройства в автомобиле                                   | 4  |
| Подключение к ПК                                                    | 5  |
| Начало работы с устройством                                         | 5  |
| Режим видеозаписи                                                   | 6  |
| Режим фотосъемки                                                    | 7  |
| Режим просмотра видеозаписей/фотографий                             | 8  |
| Настройки                                                           | 9  |
| Технические характеристики                                          | 11 |
| Технические допуски на возможные незначительные дефекты изображения | 12 |
| Эксплуатация устройства, неисправности и их устранение              | 13 |
| Хранение, транспортирование, ресурс, утилизация                     | 14 |
| Условия гарантии                                                    | 14 |
| Расшифровка даты выпуска устройства, указанной в серийном номере    | 14 |

Руководство пользователя определяет порядок установки и эксплуатации автомобильного видеорегистратора (далее устройства) в автомобиле с напряжением бортовой сети 12-24 В. В связи с постоянной работой по совершенствованию устройства, повышающей его надёжность и улучшающей эксплуатационные характеристики, в конструкцию и меню управления могут быть внесены изменения, не отражённые в настоящем Руководстве.

Прежде чем включить устройство, внимательно ознакомьтесь с настоящим Руководством пользователя.

## НАЗНАЧЕНИЕ УСТРОЙСТВА

Устройство PROLOGY iReg QuadHD предназначено для записи на карту памяти microSD звука и видеоизображения дорожной ситуации из автомобиля.

## • КОМПЛЕКТ ПОСТАВКИ

Устройство PROLOGY iReg QuadHD Кронштейн со встроенным аккумулятором USB-кабель Автомобильный адаптер 12-24 В для подключения к разъему прикуривателя Держатель Краткое руководство пользователя

## • РЕКОМЕНДАЦИИ ПО ЭКСПЛУАТАЦИИ И МЕРЫ ПРЕДОСТОРОЖНОСТИ

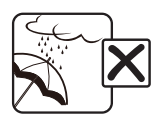

Не допускайте попадание жидкостей в устройство и не подвергайте его воздействию влаги.

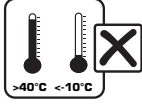

Избегайте воздействия на устройство высоких и низких температур.

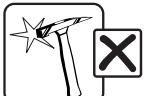

Избегайте ударов и механических воздействий на устройство.

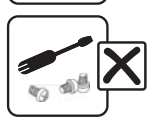

Не пытайтесь открывать корпус устройства и ремонтировать его самостоятельно.

## • ВНЕШНИЙ ВИД УСТРОЙСТВА И ЭЛЕМЕНТЫ УПРАВЛЕНИЯ

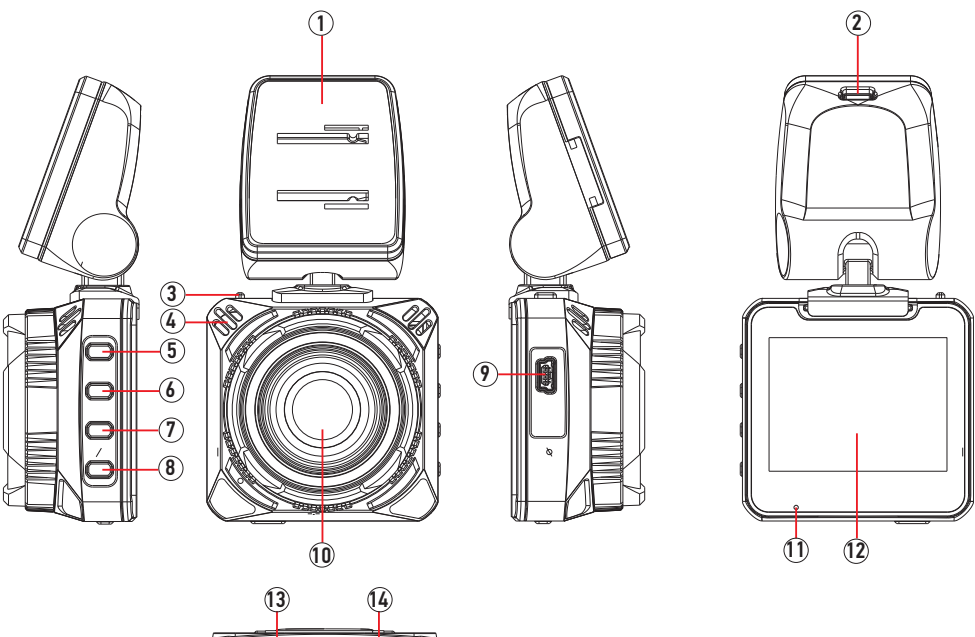

- 1 Кронштейн
- 2 Разъем mini-USB для подключения питания
- 3 Переключатель для фиксации кронштейна на устройстве
- 4 Встроенный динамик
- 5 Кнопка перехода в главное меню устройства MENU
- 6 Кнопка перемещения курсора вверх и включения/выключения микрофона
- 7 Кнопка перемещения курсора вниз и установки защиты на текущую запись
- 8 Кнопка включения/выключения видеозаписи; спуска затвора камеры; подтверждения выбора OK/•
- 9 Разъем mini-USB для подключения к ПК
- 10 Объектив камеры
- 11 Светодиодный индикатор
- 12 ЖК-дисплей
- 13 Слот для карты памяти microSD
- 14 Кнопка включения/выключения питания и дисплея устройства 🔱

## • УСТАНОВКА УСТРОЙСТВА В АВТОМОБИЛЕ

Устройство поставляется с кронштейном и автомобильным адаптером для установки в автомобиле.

- Установка
- 1 Протрите поверхность стекла в том месте, где будет установлен кронштейн, мягкой тканью.
- 2 Установите кронштейн в посадочное место на верхней панели устройства и закрепите его, переместив переключатель (3) (стр. 3) в сторону центра корпуса, как показано на рисунке ниже.

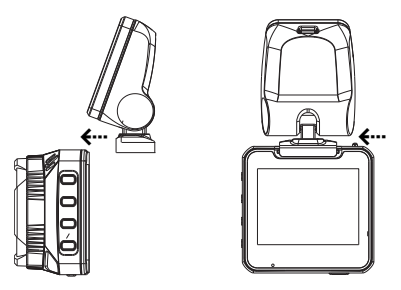

3 - Соедините держатель с кронштейном, как показано на рисунке ниже.

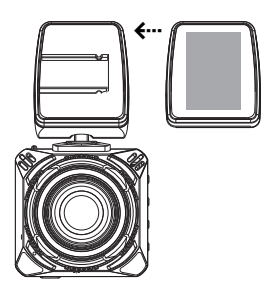

4 - Вставьте карту памяти microSD (не входит в комплект поставки) в слот устройства (13) (стр. 3) контактами вперед, как показано на рисунке ниже. Карты памяти ниже 10-го класса и менее 8 ГБ использовать не рекомендуется.

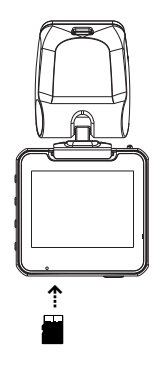

- 5 Снимите защитную пленку со стикера держателя и установите кронштейн на лобовом стекле.
- 6 Выберите угол наклона устройства для оптимального изображения.

#### • Отключение и снятие устройства

При необходимости снятия устройства с лобового стекла автомобиля, следует извлечь кабель питания из mini-USB разъема (2) (стр. 3), затем снять кронштейн вместе с корпусом, как показано на рисунке ниже. На стекле должен остаться только держатель, прикленный на стикер.

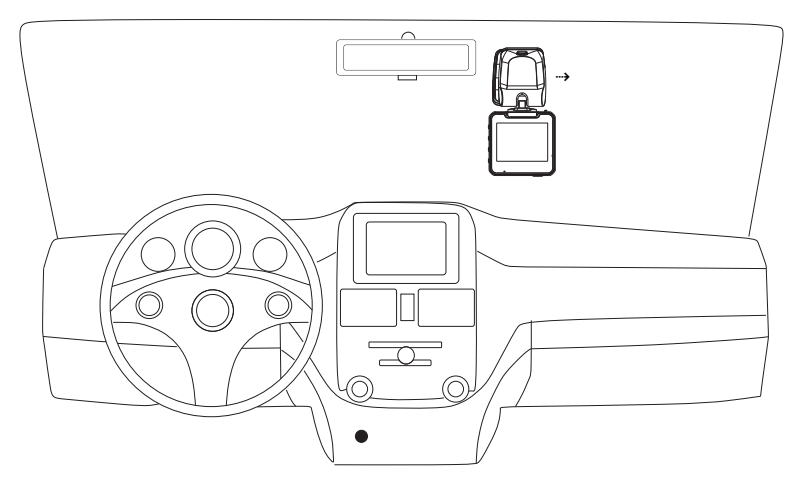

## • ПОДКЛЮЧЕНИЕ К ПК

При подключении к ПК или ноутбуку устройство работает как внешний накопитель. Подключите USB-кабель сначала к mini-USB-разъему на корпусе устройства (9) (стр. 3), затем к ПК. Питание устройства включится автоматически, а на экране появится меню с двумя опциями: «Накопитель» и «Запись». Для выбора необходимой опции используйте кнопки ▲ (6), ▼ (7) и OK/• (8) (стр. 3).

После выбора опции «Накопитель» устройство будет работать как внешний диск. Операционная система автоматически опознает устройство. Появится доступный съёмный диск, отображающий содержимое карты microSD, находящейся в устройстве. Операции с данным диском проводятся таким же образом, как и с обычным USB-накопителем для передачи и хранения данных. При отключении устройства от компьютера следуйте стандартной процедуре безопасного отключения внешнего носителя от ПК.

После выбора опции «Запись» устройство будет работать в обычном режиме видеорегистратора. Примечание. Отключайте устройство от компьютера только после завершения передачи данных.

## • НАЧАЛО РАБОТЫ С УСТРОЙСТВОМ

#### • Использование автомобильного адаптера

Используйте автомобильный адаптер для подключения устройства к гнезду прикуривателя. Для этого сначала подключите автомобильный адаптер к любому mini-USB-разъёму устройства: на корпусе (9) (стр. 3) или на кронштейне (2) (стр. 3). Затем подключите адаптер к гнезду прикуривателя. Устройство автоматически включится, а светодиодный индикатор на корпусе устройства (11) (стр. 3) загорится красным цветом, что будет сигнализировать о процессе зарядки. Когда аккумулятор полностью заряжен, красный цвет индикатора гаснет.

#### Включение и выключение устройства

После подключения адаптера устройство включится. Устройство войдёт в режим видеозаписи и автоматически начнёт запись. При этом индикатор на задней панели (11) (стр. 3) начнет мигать синим цветом.

Устройство может работать некоторое время от встроенного аккумулятора. Для этого нажмите и удерживайте кнопку () (14) (стр. 3) не менее 3 секунд, после чего включится режим видеозаписи в состоянии ожидания, а индикатор будет гореть синим цветом.

#### ВНИМАНИЕ!

 Встроенный аккумулятор находится внутри кронштейна и предназначен только для корректного завершения последней записи при отключении внешнего питания. При использовании устройства без внешнего питания, длительность записи составляет не более 15 минут.

#### Для выключения устройства нажмите и удерживайте кнопку 🕛 не менее 3 секунд.

- РЕЖИМ ВИДЕОЗАПИСИ
- Индикация на дисплее

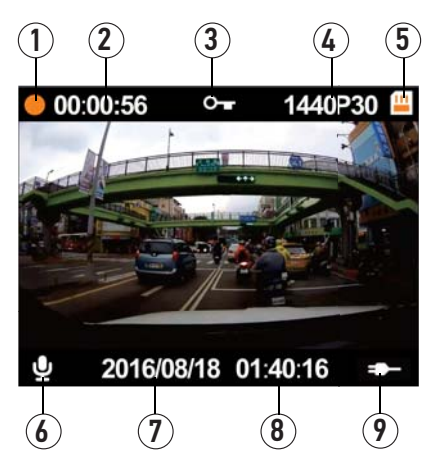

- 1 Индикатор видеозаписи
- 2 В режиме ожидания отображается доступное время для видеозаписи, во время записи время текущей сессии.
- 3 Иконка защиты файла от перезаписи
- 4 Разрешение видео
- 5 Иконка подключения карты microSD
- 6 Иконка включения/отключения записи звука
- 7 Текущая дата
- 8 Текущее время
- 9 Иконка заряда аккумулятора

#### Примечания.

 Доступное время для видеозаписи (3) зависит от свободного места на карте памяти, выбранного видеоразрешения и настройки циклической записи.

#### • Порядок записи файлов

После подключения питания устройство начнёт видеозапись автоматически. Для ручного включения/выключения нажмайте кнопку OK/• (8) (стр. 3). Кнопка (6) (стр. 3) включает/отключает запись звука.

Запись ведется файлами заданной продолжительности (1, 3 и 5 минут) в циклическом порядке, т.е. при заполнении карты памяти новые файлы записываются на место самых старых. При установке значения «Выкл» в настройке циклической записи (стр. 16), устройство будет записывать файлы длительностью 23-25 минут (в зависимости от установленного видеоразрешения), пока на карте памяти не останется свободного места.

После выключения зажигания автомобиля устройство через 15 секунд автоматически завершит последнюю запись и отключится.

Во время видеозаписи при нажатии кнопки **v** (7) (стр. 3) на видеофайл текущей записи устанавливается защита от перезаписи (3) (рис. выше).

Примечание. Перед извлечением карты необходимо всегда останавливать видеозапись, иначе последний записываемый файл может быть поврежден.

#### Установка защиты видеозаписи

Данная функция представляет собой защиту файла от случайного удаления и от перезаписи в циклическом режиме записи.

В режиме видеозаписи нажмите кнопку **v** (7) (стр. 3) для защиты текущего видеофайла. В верхней части экрана появится индикация в виде ключа.

Защита также включается при срабатывании датчика удара (G-сенсора) и в режиме парковки. Для этого настройте функции датчика ускорения и режима парковки в меню настроек устройства (стр. 9).

Все защищенные файлы записываются в отдельную папку на карте памяти под названием SOS.

## • РЕЖИМ ФОТОСЪЁМКИ

Для входа в режим фотосъёмки нажмите кнопку MENU (5) (стр. 3) и с помощью кнопок ▲ (6), ▼ (7) и OK/• (8) (стр. 3) откройте опцию Съемка. Откроется следующее меню:

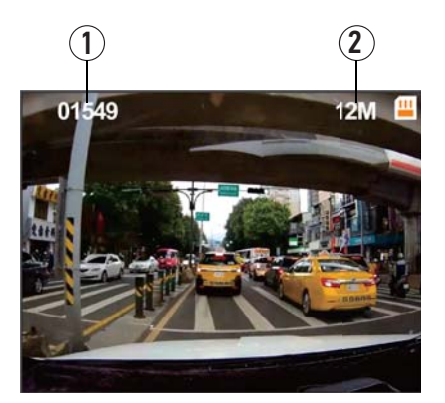

- 1 Количество фотографий, доступных для съемки в текущем разрешении
- 2 Размер фотографий, указанный в мегапикселях (12 Мп или 4 Мп)

Для получения фотографии нажмите кнопку ОК/•.

С помощью кнопок 🛦 и 🔻 можно отрегулировать масштаб изображения камеры.

## • РЕЖИМ ПРОСМОТРА ВИДЕОЗАПИСЕЙ/ФОТОГРАФИЙ

#### Меню просмотра видеозаписей

Для перехода в режим просмотра видеозаписей нажмите кнопку MENU (5) (стр. 3) и с помощью кнопок ▲ (6), ▼ (7) и OK/• (8) (стр. 3) откройте опцию Видео. Откроется список с видеозаписями. С помощью тех же кнопок ▲ и ▼ выберите необходимую запись и нажмите OK/•. Откроется следующее меню:

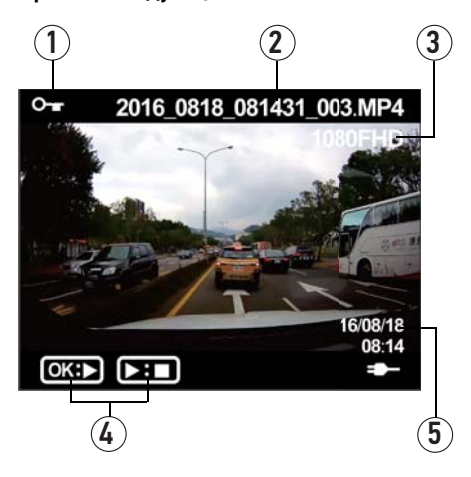

- 1 Индикация защищенного файла от перезаписи
- 2 Название файла
- 3 Разрешение видео
- 4 Подсказки
- 5 Дата и время видеозаписи

Нажимайте кнопку OK/• для запуска/остановки просмотра выбранной видеозаписи. Нажимайте кнопку **▲** для замедления скорости воспроизведения или кнопку **▼** - для его ускорения.

#### • Меню просмотра фотографий

Для перехода в режим просмотра фотографий нажмите кнопку MENU (5) (стр. 3) и с помощью кнопок ▲ (6), ▼ (7) и OK/• (8) (стр. 3) откройте опцию Фото. Откроется список с фотографиями. С помощью кнопок ▲ и ▼ выберите необходимую фотографию и нажмите OK/•. На дисплее появится изображение, аналогичное меню просмотра видеозаписей (см. выше).

Нажимайте кнопку 🖝 для пролистывания фотографий или нажмите кнопку 🛦 для возврата к списку фотографий.

## НАСТРОЙКИ

Для входа в режим настроек нажмите кнопку MENU (5) (стр. 3) и с помощью кнопок ▲ (6), ▼ (7) и OK/• (8) (стр. 3) откройте опцию Меню. Если включена видеозапись, требуется предварительно ее отключить.

С помощью кнопок ▼ и ▲ перемещайтесь вверх/вниз по пунктам меню. Нажимайте кнопку OK/•, находясь на том пункте меню, настройку которого хотите изменить. С помощью кнопки ▼ или ▲ выберите необходимый пункт настройки, затем нажмите кнопку OK/• для подтверждения выбора.

| 1/2          | Меню      |
|--------------|-----------|
| Разрешение   | ⊳ 1440p30 |
| Цикл записи  | 5 мин.    |
| Размер фото  | 12M       |
| Запись звука | Вкл       |
| Датчик удара | Средняя   |

#### Разрешение

Данная опция позволяет выбрать величину видеоразрешения. Чем выше разрешение, тем выше детализация видеозаписи.

#### Цикл записи

Настройка позволяет вести видеозапись файлами заданной продолжительности в циклическом порядке, т.е. при заполнении карты памяти новые файлы записываются на место самых старых. При выборе значения Выкл. видеозапись прекращается по заполнении карты памяти.

#### Размер фото

Данная опция позволяет выбрать величину разрешения фотографий. Чем выше разрешение, тем выше детализация фотографий.

#### Запись звука

Опция включает/выключает запись звука из салона автомобиля.

#### Датчик удара

Опция устанавливает уровень чувствительности датчика удара (ускорения). При срабатывании датчика на файл видеозаписи автоматически устанавливается защита от перезаписи.

#### Режим парковки

Данная функция работает в выключенном состоянии видеорегистратора. Когда автомобиль подвергнется удару или качанию, устройство автоматически включится и произведет видеозапись в течение 1 минуты. После завершения записи устройство выключится. При следующем включении устройства в обычном режиме на экране появится оповещающая надпись «Сработал режим парковки».

#### Язык

Выбор русского или английского языка экранного меню устройства.

#### Выключение экрана

Автоматическое выключение экрана через заданное время. При значении «Выкл» экран постоянно работает, при других значениях экран автоматически отключается через заданное время после последнего действия.

#### Частота сети

Установка частоты сети в соответствии с региональным стандартом. Для территории РФ выберите частоту 50 Гц.

#### Сброс настроек

Данная опция позволяет сбросить все произведённые настройки устройства к заводским значениям. Для этого выберите значение «Да».

#### Форматирование

Данная опция позволяет отформатировать карту памяти microSD.

#### ВНИМАНИЕ!

 После форматирования карты все файлы, в том числе защищенные видеозаписи, будут удалены.

#### Версия ПО

Просмотр текущей версии программного обеспечения устройства.

#### Дата и время

Для входа в данную настройку нажмите кнопку MENU и с помощью кнопок ▲, ▼ и OK/• откройте опцию Время.

С помощью данной настройки можно установить текущие дату и время. Для этого с помощью кнопки ОК/• перемещайте курсор для выбора единицы даты или времени, а кнопками и и и и

## • ТЕХНИЧЕСКИЕ ХАРАКТЕРИСТИКИ

## • Основные

| • ОСНОВНЫЕ                                   |                                            |
|----------------------------------------------|--------------------------------------------|
| Процессор                                    | Novatek NT96660                            |
| Матрица камеры                               | ОV4689, КМОП 6 мм (1/3") 4.08 Мп           |
| Максимальный угол обзора камеры по диагонали | 125°                                       |
| Микрофон                                     | встроенный                                 |
| Динамик                                      | встроенный                                 |
| Датчик удара (G-сенсор)                      | встроенный                                 |
| Аккумулятор                                  | литий-ионный, 180 мА/ч, 3,7 В              |
| Напряжение питания                           | 5 В (1 А макс.)                            |
| Потребление                                  | 5 BT                                       |
| Габариты (Ш×В×Г)                             | 52×50×30 мм                                |
| Bec                                          | 85 г                                       |
| Диапазон рабочих температур                  | -10+60 °C                                  |
| Допустимая влажность при работе              | 10-80 %                                    |
|                                              |                                            |
| Форматы фаилов                               |                                            |
| Видеофаил                                    | MP4 (AVC)                                  |
| Фотография                                   | JPG                                        |
| Deeneurouur                                  |                                            |
| Разрешения                                   | 2000-2140 2/ 4/2                           |
| газрешение видео                             | 2000X2100, 24 K/C                          |
|                                              | 230001440, 30  K/C                         |
|                                              | 2304X1270, 30 K/C                          |
|                                              | 1720X1000, 00 K/C                          |
|                                              | 1720X1000, 30 K/C                          |
| Разрешение фото                              | 4032X3024, 12 МПИКС.<br>226(у1772) / Мличе |
|                                              | 2304х 1773, 4 МПИКС.                       |
| Полипочение внешних устройств и карт памяти  |                                            |
| Глот пла полключения карт памати             | microSD (or 8 no 128 F5 knace 10)          |
| IISR-паатам                                  | mini-B                                     |
|                                              |                                            |
| ▶ Экран                                      |                                            |
| Тип                                          | TFT LCD                                    |
| Диагональ                                    | 2" (51 мм)                                 |
| Разрешение                                   | 960×240                                    |
|                                              |                                            |

Примечание. Технические характеристики, комплектация и внешний вид устройства могут быть изменены производителем без предварительного уведомления.

### ТЕХНИЧЕСКИЕ ДОПУСКИ НА ВОЗМОЖНЫЕ НЕЗНАЧИТЕЛЬНЫЕ ДЕФЕКТЫ ИЗОБРАЖЕНИЯ

Жидкокристаллическая панель состоит из множества точек, называемых пикселями. Пиксель состоит из трех субпикселей основных цветов – красного, зеленого и синего, расположенных по горизонтали. Появление на ЖК-панели небольшого количества дефектных пикселей (постоянно светящихся одним цветом) объясняется огромным общим количеством пикселей и сложностью технологического процесса. Минимизация подобных дефектов достигается тщательным контролем качества производства ЖК-панелей, регламентированного требованиями стандарта ISO 13406-2.

ЖК-панель устройства условно разделяется на 2 зоны, «А» и «Б», как показано на рисунке, и подлежит бесплатной замене в течение гарантийного срока, если число пикселей, постоянно светящихся одним цветом, превышает любое число пикселей, указанное в таблице.

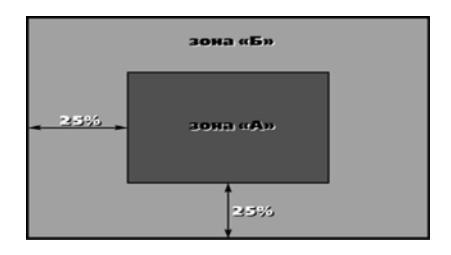

| Цвет пикселя    | Зона «А» | Зона «Б» |
|-----------------|----------|----------|
| Белый           | 0        | 0        |
| Черный          | 3        | 6        |
| Цвет субпикселя |          |          |
| Синий           | 3        | 6        |
| Красный         | 3        | 6        |
| Зеленый         | 3        | 6        |
| Всего           | 3        | 6        |

В этой главе приведены рекомендации по решению возможных проблем, возникающих во время эксплуатации устройства.

Примечание. Если возникшую проблему невозможно устранить, руководствуясь приведенными ниже рекомендациями, обратитесь в сертифицированный сервисный центр.

Возможные неисправности и методы их устранения

| Неисправность                                                                                                 | Причина                                                        | Устранение                                                                                                    |
|----------------------------------------------------------------------------------------------------|----------------------------------------------------------------|----------------------------------------------------------------------------------------------------|
| Низкое качество                                                                                               | Загрязнен объектив камеры                                      | Протрите объектив видеокамеры мягкой<br>безворсовой тканью или специальным<br>карандашом для чистки объективов                         |
| изооражения                                                                                                   | Загрязнено ветровое стекло<br>автомобиля                       | Очистите ветровое стекло автомобиля                                                                                                    |
| На карте памяти microSD<br>отсутствуют видеозаписи                                                            | Карта памяти неисправна                                        | Используйте исправную карту памяти                                                                                                    |
| Устройство не производит<br>видео- и фотосъёмку,<br>на дисплее отобража-<br>ется надпись «Карта<br>заполнена» | Недостаточно<br>свободного места<br>на карте microSD           | Поменяйте в настройках разрешение<br>видео, включите циклическую запись,<br>смените карту памяти на другую, либо<br>отформатируйте ее  |
| Устройство не реагирует<br>на нажатие кнопок                                                                  | Ошибка системы устройства                                      | Отключите питание устройства и<br>снимите кронштейн, предварительно<br>переместив переключатель (3)<br>(стр. 3) в сторону края корпуса |
| Устройство не снимает<br>видео либо внезапная<br>остановка видеозаписи                                        | Карта памяти ниже 10-го<br>класса                              | Используйте карту памяти 10-го класса<br>или выше                                                                                      |
| Появляется сообщение<br>«Вставьте карту», хотя                                                                | Неподходящий формат карты<br>памяти                            | Отформатируйте карту памяти<br>с помощью устройства                                                                                    |
| карта памяти находится<br>в слоте устройства                                                                  | Карта памяти неисправна                                        | Используйте исправную карту памяти                                                                                                    |
| Manual                                                                                                    | Заряд аккумулятора – не более<br>10-15%                        | Зарядите аккумулятор                                                                                                    |
| мерцание экрана                                                                                               | Установлена неверная частота<br>сети («Частота сети», стр. 10) | Установите правильное значение<br>частоты сети (на территории РФ – 50 Гц)                                                              |
| Устройство<br>не подключается к ПК                                                                            | Ненадёжный контакт<br>соединительного кабеля                   | USB-кабель должен быть надежно<br>подключён к компьютеру и устройству.<br>Настоятельно не рекомендуется<br>использовать USB-хаб        |
|                                                                                                    | USB-порт неисправен или<br>к нему нет доступа                  | Подключите устройство к другому USB-<br>порту ПК или ноутбука                                                                          |

## • ХРАНЕНИЕ, ТРАНСПОРТИРОВАНИЕ, РЕСУРС, УТИЛИЗАЦИЯ

Устройство рекомендуется хранить в складских или домашних условиях и при необходимости транспортировать в крытых транспортных средствах любого вида в упакованном виде при температуре от -25 °C до +35 °C. Место хранения (транспортировки) должно быть недоступным для попадания влаги, прямого солнечного света и должно исключать возможность механических повреждений.

Срок службы устройства — 2 года. Устройство не содержит вредных материалов и безопасно при эксплуатации и утилизации (кроме сжигания в неприспособленных условиях).

## • УСЛОВИЯ ГАРАНТИИ

При соблюдении владельцем правил эксплуатации, изложенных в настоящем Руководстве пользователя, устройство обеспечивает безопасность, не оказывает вредного воздействия на окружающую среду и человека и признано годным к эксплуатации.

Устройство имеет гарантийный срок эксплуатации 12 месяцев с момента покупки без учета времени пребывания в ремонте при соблюдении правил эксплуатации. Право на гарантию дается при заполнении сведений прилагаемого гарантийного талона.

Гарантийные обязательства не распространяются на перечисленные ниже принадлежности изделия, если их замена предусмотрена конструкцией и не связана с разборкой изделия: USB-кабель, кронштейн, автомобильный адаптер 12 В для подключения к разъему прикуривателя, документацию, прилагаемую к изделию.

#### РАСШИФРОВКА ДАТЫ ВЫПУСКА УСТРОЙСТВА, УКАЗАННОЙ В СЕРИЙНОМ НОМЕРЕ

12-значный серийный номер устройства указывается под штрих-кодом на упаковке, а также на стикере, который клеится на корпус изделия.

Для того, чтобы узнать информацию о дате выпуска устройства, достаточно расшифровать 5-й и 6-й знак из 12-значного серийного номера. Пример расшифровки приведён ниже.

#### 1AAA<mark>0A</mark>000001

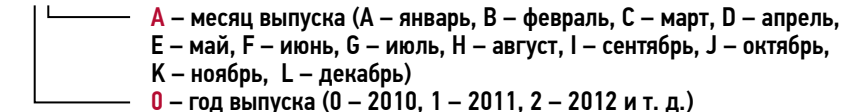

Данное устройство выпущено в январе 2010 года.

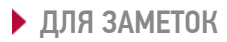

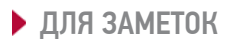